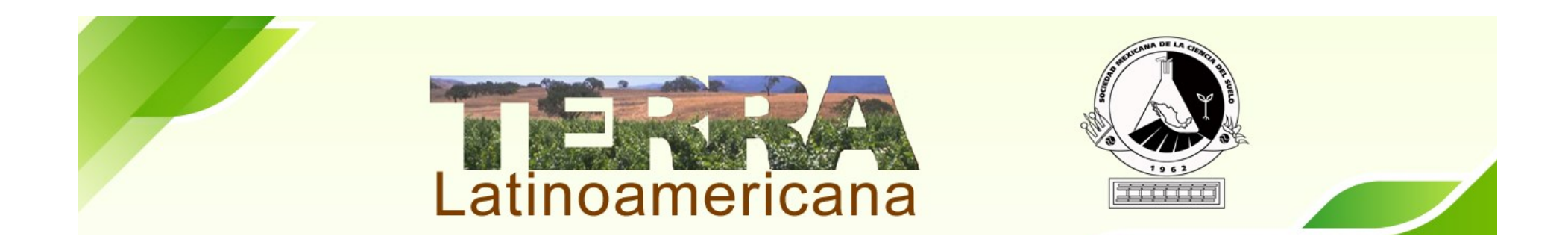

Iniciar sesión con usuario y contraseña.

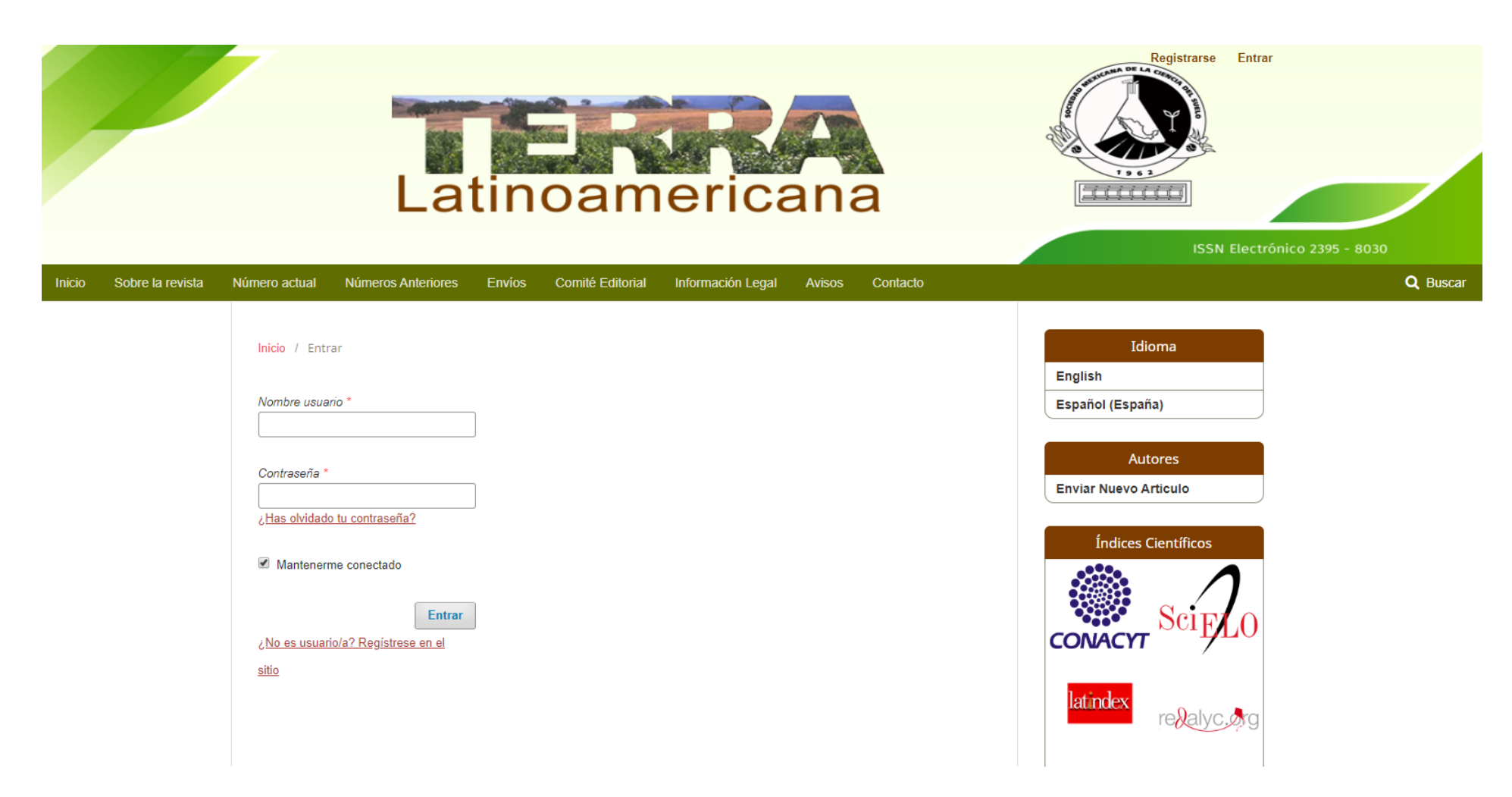

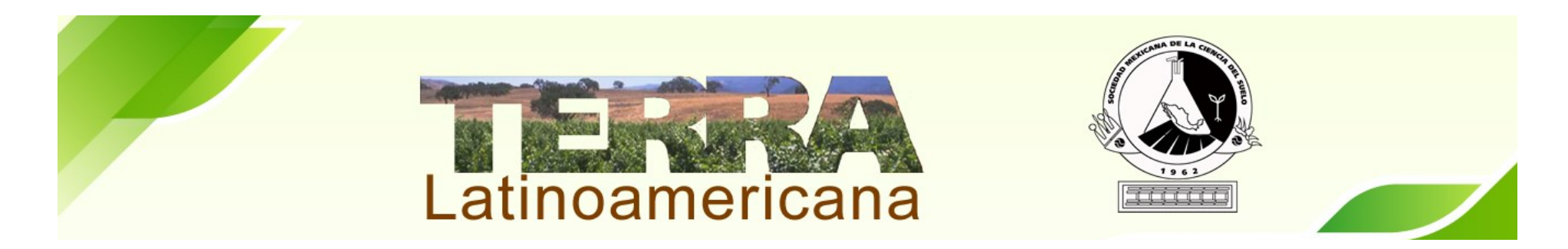

En la siguiente pantalla se muestran los trabajos asignados, así como el Status que tiene cada uno (Revisión, En Edición).

| REVISTA TERRA LATINOAMERICA | ANA T     | areas 3                                                                                 |                                                                                       |                                        |         |          |     | 📀 Español (España) | Ver el sitio | 👌 rmlopez |
|-----------------------------|-----------|-----------------------------------------------------------------------------------------|---------------------------------------------------------------------------------------|----------------------------------------|---------|----------|-----|--------------------|--------------|-----------|
|                             | Envíos    | Archiver                                                                                |                                                                                       |                                        |         |          |     |                    |              |           |
| Envíos                      | IVIT IISC |                                                                                         |                                                                                       |                                        |         |          |     |                    |              | Ayuda     |
|                             | Mis e     | nvíos asignados                                                                         | Q Buscar                                                                              | T                                      | Filtros | Nuevo er | vío |                    |              |           |
|                             | 769       | <b>Terra Latinoamericana</b><br>Prueba                                                  |                                                                                       | <ul><li>Producción</li><li>1</li></ul> | )       |          | ~   |                    |              |           |
|                             | 737       | Liliana Lara Capistrán, Ramón Zulueta Ro<br>Respuesta agronómica del chile dulce (Cap   | dríguez, Bernardo Murillo Amador,<br>icum annuum L.) a la aplicación de Ba            | © Editorial                            |         |          | ~   |                    |              |           |
|                             | 734       | Dolores Adilene García González, María D<br>Influencia del Ca2+, pH, agar y reguladores | el Socorro Santos Diaz, Juan Pedro Fl<br>de crecimiento en la propagación in vit      | © Editorial                            |         |          | ~   |                    |              |           |
|                             | 715       | Isabel Vital Vilchis, Evangelina Esmeralda<br>Crecimiento de girasol ornamental en mace | Quiñones Aguilar, Laura Veronica H<br>ta a nivel de campo por efecto de hon           | © Editorial                            |         |          | ~   |                    |              |           |
|                             | 690       | Martha Georgina Rodríguez-Hernández,<br>Cepas nativas de Bacillus como una alterna      | <b>Viguel Ángel Gallegos-Robles, Lucio</b><br>iva sostenible en el rendimiento de for | © Editorial                            |         |          | ~   |                    |              |           |
|                             | 680       | Fernando Paz Pellat, Edgar Barrales Brito<br>Dinámica de carbono en agregados del sue   | , Jorge Dionisio Etchevers Barra, Cla<br>lo con diferentes tipos de usos de suel      | © Editorial                            |         |          | ~   |                    |              |           |
|                             | 672       | Yonger Tamavo-Aquilar. Porfirio luarez-L                                                | opez. Wendv Capdevila-Bueno. losé                                                     | O Editorial                            |         |          |     |                    |              |           |

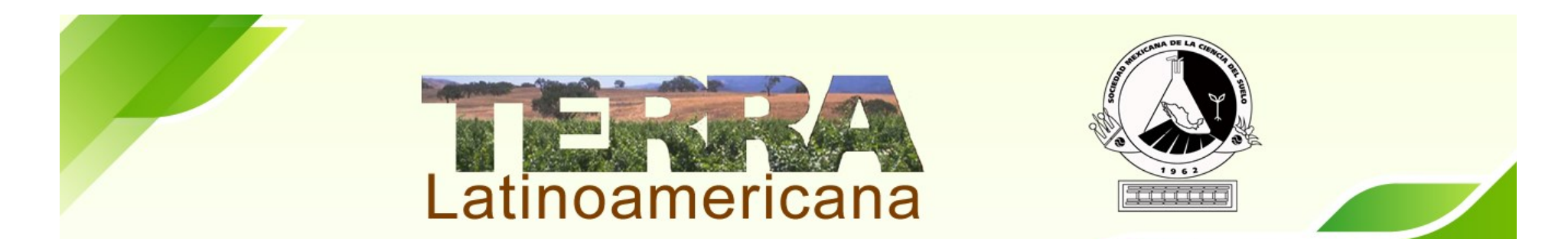

Se comienza en Elegir entre las 3 opciones: **Enviar a Revisión**, Aceptar envío sin Revisión ó Rechazar envío (Ponerse en contacto con el Editor en Jefe en caso de elegir las dos últimas opciones)

Si desea subir un archivo modificado y listo para revisión dar click en Subir Archivo para que se muestre en la lista.

| REVISTA TERRA LATINOAMERIO | CANA Tareas 3                          |                                |                     |                     |        | 😌 Español (España)                      | Ver el sitio  | 🔺 rmlopez |
|----------------------------|----------------------------------------|--------------------------------|---------------------|---------------------|--------|-----------------------------------------|---------------|-----------|
| Latinoamericana            |                                        |                                |                     | Metada              | tos    | Historial de publicaciones              | Biblioteca    | de envío  |
| Envíos                     | <b>Prueba</b><br>Terra Latinoamericana |                                |                     |                     |        |                                         |               |           |
|                            | Envío Revisión Editorial Producción    |                                |                     |                     |        |                                         |               | Ayuda     |
|                            | Archivos de envío                      |                                | Q Buse              | car Subir arch      | ivo    | Enviar a revisión                       |               |           |
|                            |                                        |                                |                     |                     |        |                                         |               |           |
|                            | ▶ ₩ 6427-2 admin, prueba_autor.doc (2) |                                | marzo T<br>31, 2020 | exto del artículo   |        | Aceptar y omitir la revis               | ion           |           |
|                            | ► 🖻 6428-1 admin, colores.rtf          |                                | marzo T<br>31, 2020 | exto del artículo   |        | No publicable                           |               |           |
|                            |                                        |                                | Descarg             | ar todos los archiv | vos    | Participantes                           | A             | signar    |
|                            |                                        |                                |                     |                     |        | Editor/a de sección                     |               |           |
|                            |                                        |                                |                     |                     |        | M. en C. RosaMaría                      | López Atilano |           |
|                            | Discusiones prerrevisión               |                                | Ordenar             | Añadir discusi      | ión    | Autor/a                                 |               |           |
|                            | Nombre                                 | De                             | Última respuesta    | Respuestas Ce       | errado | <ul> <li>Terra Latinoamerica</li> </ul> | ana           |           |
|                            | [Terra] Encargo editorial              | bmurillo04<br>2020-03-31 10:37 | -                   | 0                   |        |                                         |               |           |
|                            | Falta complementarios                  | bmurillo04<br>2020-03-31 10:43 | -                   | 0                   |        |                                         |               |           |

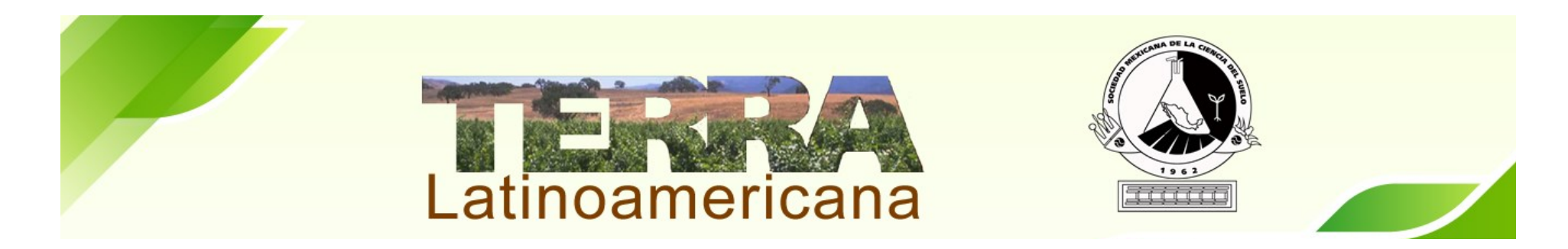

Cuando se Elige enviar a Revisión, se abre una ventana donde se muestran los archivos que se subieron. **Seleccionar** solo el documento a revisar (asignado una paloma) que no tenga información de los autores que participan en el manuscrito.

| TERRA LATINOAMERICA | NA Tareas 3                            |                                                                         |                                                                 |                                     |                       |   | Spañol (España)                         | Ver el sitio | 🛔 rmlopez |
|---------------------|----------------------------------------|-------------------------------------------------------------------------|-----------------------------------------------------------------|-------------------------------------|-----------------------|---|-----------------------------------------|--------------|-----------|
|                     |                                        | Enviar a revisión                                                       |                                                                 |                                     |                       | × | Historial de publicaciones              |              |           |
|                     | <b>Prueba</b><br>Terra Latinoamericana | Está a punto de iniciar una revisi<br>envío están listados abajo y puec | ón externa para este envío. Lo<br>den ser seleccionados para su | os archivos que formei<br>revisión. | n parte de este       |   |                                         |              |           |
|                     | Envío Revisión                         | Archivos de envío                                                       |                                                                 | Q Buscar                            | Subir archivo         |   |                                         |              | 🔁 Ayuda   |
|                     | Archivos de envío                      | ► 🗹 📓 6427-2 admin, prue                                                | ba_autor.doc (2)                                                | marzo<br>31,                        | Texto del<br>artículo |   | Enviar a revisión                       |              |           |
|                     | ► 🗟 6427-2 admin, p                    | ► ☑ 🖹 6428-1 admin. colo                                                | res.rtf                                                         | 2020<br>marzo                       | Texto del             |   | Aceptar y omitir la revisi              |              |           |
|                     | ► 🖹 6428-1 admin, c                    |                                                                         |                                                                 | 31,<br>2020                         | artículo              |   | No publicable                           |              |           |
|                     |                                        |                                                                         |                                                                 |                                     |                       |   | Participantes                           |              |           |
|                     |                                        | Facility a second for                                                   |                                                                 |                                     |                       |   | Editor/a de sección                     |              |           |
|                     |                                        | Enviar a revision Cancelar                                              |                                                                 |                                     |                       |   | M. en C. RosaMaría                      |              |           |
|                     | Discusiones prerrevi                   | sión                                                                    |                                                                 |                                     |                       |   | Autor/a                                 |              |           |
|                     |                                        |                                                                         |                                                                 |                                     |                       |   | <ul> <li>Terra Latinoamerica</li> </ul> |              |           |
|                     | [Terra] Encargo editor                 |                                                                         | bmurillo04<br>2020-03-31 10:37                                  |                                     |                       |   |                                         |              |           |
|                     | Falta complementario:                  |                                                                         | bmurillo04<br>2020-03-31 10:43                                  |                                     |                       |   |                                         |              |           |
|                     |                                        |                                                                         |                                                                 |                                     |                       |   |                                         |              |           |

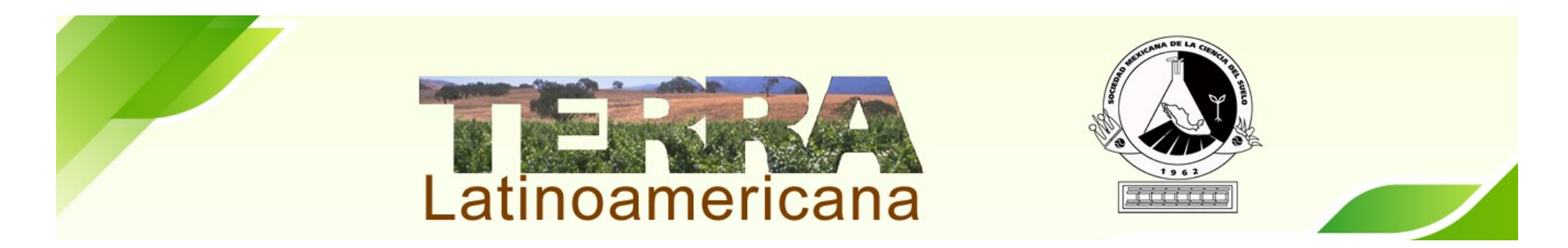

## Es momento de asignar a los Árbitros/as.

## Dar click Agregar Revisor/a

| VISTA TERRA LATINOAMERICANA | Tareas 3                                    |                  |                |                                                       |                   |                            | 📀 Español (España)                 | Ver el sitio       | 🛔 rmlopez |
|-----------------------------|---------------------------------------------|------------------|----------------|-------------------------------------------------------|-------------------|----------------------------|------------------------------------|--------------------|-----------|
|                             | Envío Revisión                              | Editorial        | Producción     |                                                       |                   |                            |                                    |                    | Ayuda     |
|                             | Ronda 1                                     |                  |                |                                                       |                   |                            |                                    |                    |           |
|                             | <b>Estado de ronda 1</b><br>Envío aceptado. |                  |                |                                                       |                   |                            |                                    |                    |           |
|                             | Revisar archivos                            |                  |                |                                                       | Q Buscar          | Subir/Seleccionar archivo  | S Solicitar revisiones             |                    |           |
|                             | ► 🗑 6429-1 Texto d                          | el artículo, pru | ieba_autor.doc |                                                       | marzo<br>31, 2020 | Texto del artículo         | Aceptar envío                      |                    |           |
|                             | ► 🖻 6430-1 Texto d                          | el artículo, col | ores.rtf       |                                                       | marzo<br>31, 2020 | Texto del artículo         | No publicable                      |                    |           |
| -                           |                                             |                  |                |                                                       |                   |                            | Participantes                      |                    | Asignar   |
|                             |                                             |                  |                |                                                       |                   |                            | Editor/a de secci                  | ón                 |           |
|                             | Revisores/as                                |                  |                |                                                       |                   | Añadir revisor/a           | M. en C. RosaM                     | aría López Atilano |           |
|                             | Dra. Daulemys Batist                        | a Sanchez        |                | <b>Completar</b><br>Recomendación: Aceptar este envío | Abrir             | Dar las<br>gracias         | Autor/a                            |                    |           |
|                             |                                             |                  |                |                                                       |                   | al<br>revisor/a            | <ul> <li>Terra Latinoam</li> </ul> | ericana            |           |
|                             |                                             |                  |                |                                                       |                   | Revertir<br>la<br>decisión |                                    |                    |           |
|                             |                                             |                  |                |                                                       |                   |                            |                                    |                    |           |

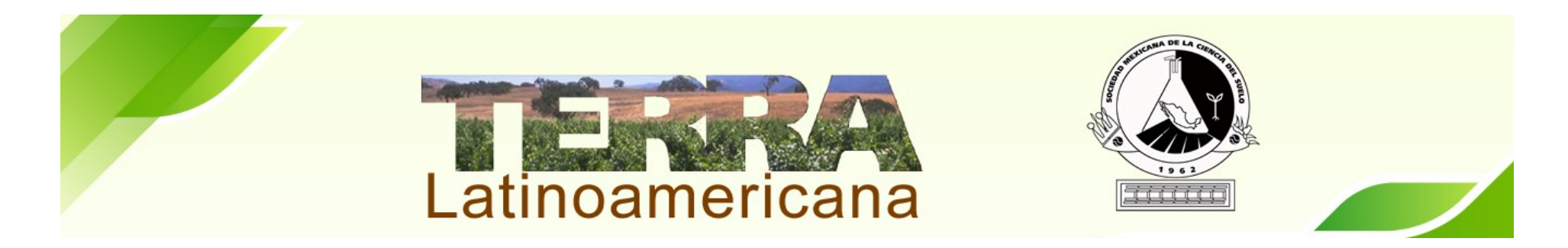

Se muestra la lista de los árbitros participantes que se encuentran disponibles en la plataforma. Se pueden localizar por nombre, apellido o correo electrónico. En caso de no encontrar por favor de enviar un correo a (cristopher.escalera@gmail.com), con los datos para agregar al nuevo árbitro/a.

| REVISTA TERRA LATINOAMERICANA Tar | reas 3                           |           |                                                                                                    |                                                                                  |                               |               | Spañol (España)                               | 👁 Ver el sitio 🛛 🛔 rn    | nlope |
|-----------------------------------|----------------------------------|-----------|----------------------------------------------------------------------------------------------------|----------------------------------------------------------------------------------|-------------------------------|---------------|-----------------------------------------------|--------------------------|-------|
|                                   | Revisión                         | Añadir re | evisor/a                                                                                                    |                                                                                  |                               | ×             |                                               | <ul> <li>Ayud</li> </ul> | la    |
|                                   | 1                                | Encont    | rar un revisor/a                                                                                                    | <b>Q</b> Buscar                                                                  |                               | ▼ Filtros     |                                               |                          |       |
| Estado                            | o de ronda 1                     | 0         | 1 activos     Rufo Sanchez Hernand       Universidad Juárez Autónoma de Tab       Ø 0     ⑦ Nunca asignado                                                                                                    | <b>lez</b><br>basco<br>cion vegetal, Nutrición de cultivos, '                    | Captura de carbono, Edadologí | <b>∨</b><br>a |                                               |                          |       |
| Revisa                            | r archivos                       | 0         | Lactivos     Eduardo Salcedo Perez       Universidad de Guadalajara       Image: 0       Image: 0 | <b>z</b><br>ología, Nutrición de cultivos, Captur                                | ra de carbono                 | ~             | Solicitar revisiones                          |                          |       |
|                                   | 6429-1 Texto d<br>6430-1 Texto d | 0         | Alejandro Ismael Monterroso-Riva<br>Universidad Autónoma Chapingo<br>© 0 💿 Nunca asignado 📄 Camb                                                                                                    | <b>15</b><br>(b) https://orcid.org/0000-0003-43<br>pio climático, Vulnerabilidad | 348-8918                      | ~             | Aceptar envío<br>No publicable                |                          |       |
| Reviso                            | res/as                           | 0         | 1 activos     Dario Rodriguez       Inst Nacl Tecnol Agr INTA, Inst Suelo       Buenos Aires, Argentina. $\odot$ 0 $\odot$ Hace 11 días                                                                                                    | ys, Nicolas Repetto & Reseros s<br>axonomy                                       | S-N, RA-1686 Hurlingham,      | ~             | Participantes<br>Editor/a de sección          |                          |       |
| ► Dra. I                          | Daulemys Batis:                  | 0         | 1 activos       Marco Pfeiffer         Univ Chile, Fac Ciencias Agron, Dept         http://orcid.org/0000-0002-5543-5277 $\oslash$ 0 $\Im$ Hace 11 días                                                                                                    | Ingn & Suelos, Santa Rosa 11:                                                    | 315, La Pintana, Chile 🏾 🌔    | ~             | Autor/a <ul> <li>Terra Latinoameri</li> </ul> |                          |       |
|                                   |                                  | 0         | 1 activos Marcos G Pereira                                                                                                    | 512                                                                              |                               | ~             |                                               |                          |       |

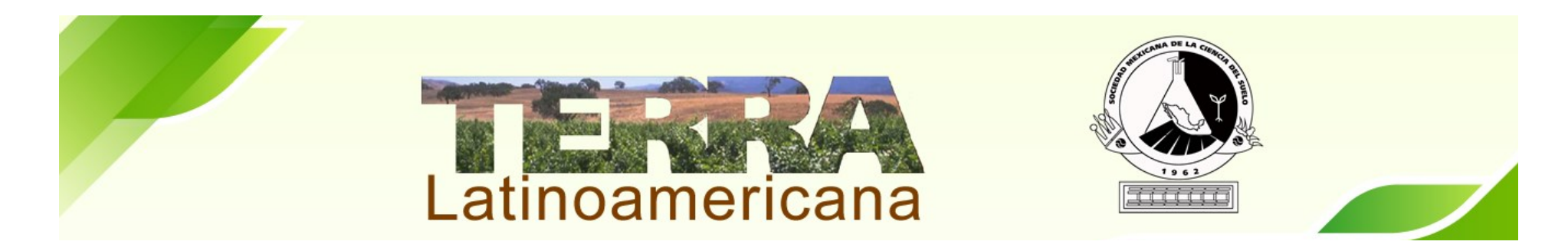

En la segunda sección se encuentran los árbitros asignados.

Así como el Estado de su revisión (Aceptada, Rechazada ó la recomendación sobre el manuscrito)

| REVISTA TERRA LATINOAMERICANA | Tarea                        | as 3                         |                   |                |                                                       |       |                   |                            |    | 😧 Español (España)   | Ver el sitio     | 🛔 rmlopez |
|-------------------------------|------------------------------|------------------------------|-------------------|----------------|-------------------------------------------------------|-------|-------------------|----------------------------|----|----------------------|------------------|-----------|
|                               | Envío                        | Revisión                     | Editorial         | Producción     |                                                       |       |                   |                            |    |                      |                  | O Ayuda   |
|                               | Ronda 1                      |                              |                   |                |                                                       |       |                   |                            |    |                      |                  |           |
|                               | <b>Estado d</b><br>Envío ace | <b>le ronda 1</b><br>eptado. |                   |                |                                                       |       |                   |                            |    |                      |                  |           |
|                               | Revisar a                    | archivos                     |                   |                |                                                       | Q BL  | scar              | Subir/Seleccionar archive  | os | Solicitar revisiones |                  |           |
|                               | ► 🕅 642                      | 29-1 Texto d                 | lel artículo, pru | ieba_autor.doc |                                                       |       | marzo<br>31, 2020 | Texto del artículo         |    | Aceptar envío        |                  |           |
|                               | ► <u>643</u>                 | 30-1 Texto d                 | del artículo, col | ores.rtf       |                                                       |       | marzo<br>31, 2020 | Texto del artículo         |    | No publicable        |                  |           |
| -                             |                              |                              |                   |                |                                                       |       |                   |                            |    | Participantes        | ,                | Asignar   |
|                               |                              |                              |                   |                |                                                       |       |                   |                            |    | Editor/a de secciór  | ı                |           |
|                               | Revisore                     | s/as                         |                   |                |                                                       |       |                   | Añadir revisor             | /a | M. en C. RosaMar     | ía López Atilano |           |
|                               | Dra. Da                      | ulemys Batis                 | ta Sanchez        |                | <b>Completar</b><br>Recomendación: Aceptar este envío | Abrir |                   | Dar las<br>gracias         |    | Autor/a              |                  |           |
|                               |                              |                              |                   |                |                                                       |       |                   | al<br>revisor/             | a  | Terra Latinoamer     | icana            |           |
|                               |                              |                              |                   |                |                                                       |       |                   | Revertin<br>la<br>decisiór | 1  |                      |                  |           |
|                               |                              |                              |                   |                |                                                       |       |                   |                            |    |                      |                  |           |

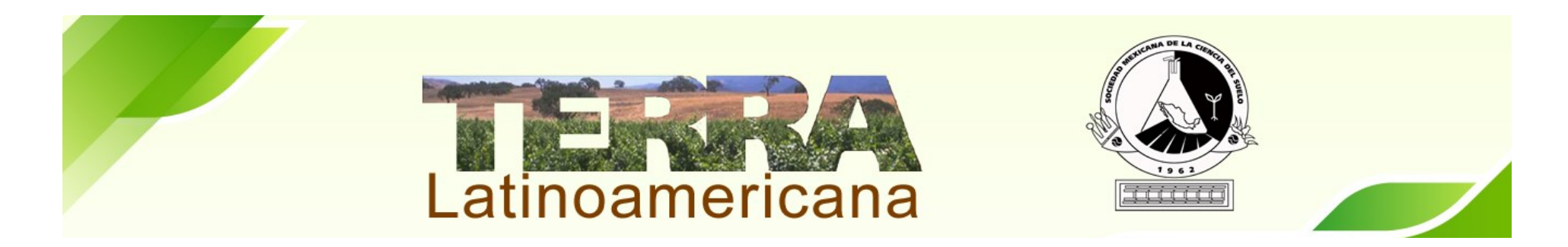

Cuando el Revisor/a Finalice el proceso, para completar el proceso enviar correo al Revisor agradeciendo su participación y que próximamente se le hará llegar su Constancias de Participación.

| REVISTA TERRA LATINOAMERICANA | Tareas 🚯              |                                                                                                    |         | Spañol (España)                        | Ø Ver el sitio | 🛔 rmlope |  |  |  |
|-------------------------------|-----------------------|----------------------------------------------------------------------------------------------------|---------|----------------------------------------|----------------|----------|--|--|--|
|                               |                       | Dar las gracias al revisor/a                                                                                                    | ×       |                                        |                |          |  |  |  |
|                               | Ronda 1               | Revisor/a                                                                                                    |         |                                        |                |          |  |  |  |
|                               | Estado de ronda 1     |                                                                                                    | -       |                                        |                |          |  |  |  |
|                               | Envío aceptado.       | Correo electrónico para enviar al revisor/a                                                                                                    |         |                                        |                |          |  |  |  |
| •                             |                       | D₂ D̂ B I U & ⅔ ↔ ⅔ II Upload ±                                                                                                    |         |                                        |                |          |  |  |  |
|                               | Revisar archivos      | ;                                                                                                    |         | Solicitar revisiones                   |                |          |  |  |  |
|                               | ► 📓 6429-1 Texto de   | Gracias por haber completado la revisión del envío "Prueba" para REVISTA TERRA LATINOAMERICANA.<br>Apreciamos su contribución a la mejora de la calidad de las obras que publicamos. |         | Aceptar envío                          |                |          |  |  |  |
|                               | B cash Texto de       | N cr C I                                                                                                    |         | No publicable                          |                |          |  |  |  |
|                               | TEL 0001 FERED GE     | f i@gmail.com                                                                                                    |         |                                        |                |          |  |  |  |
|                               |                       |                                                                                                    |         | Participantes                          |                |          |  |  |  |
|                               | 14 . A.               | No enviar correo electrónico al revisor/a.                                                                                                    |         | Editor/a de sección                    |                |          |  |  |  |
|                               | Revisores/as          |                                                                                                    | _       | M. en C. RosaMaría                     |                |          |  |  |  |
|                               | Dra. Daulemys Batista | Dar las gracias al revisor/a Cancelar                                                                                                    |         | Autor/a                                |                |          |  |  |  |
|                               |                       |                                                                                                    | visor/a | <ul> <li>Terra Latinoameric</li> </ul> |                |          |  |  |  |
|                               |                       | Re                                                                                                    |         |                                        |                |          |  |  |  |
|                               |                       |                                                                                                    |         |                                        |                |          |  |  |  |
|                               |                       |                                                                                                    |         |                                        |                |          |  |  |  |
|                               |                       |                                                                                                    |         |                                        |                |          |  |  |  |

No olvide solicitar al correo de <u>administracion@terralatinoamericana.org.mx</u> las constancias de los árbitros junto con el Nombre del manuscrito en el que participaron, para que puedan ser generadas y enviadas.

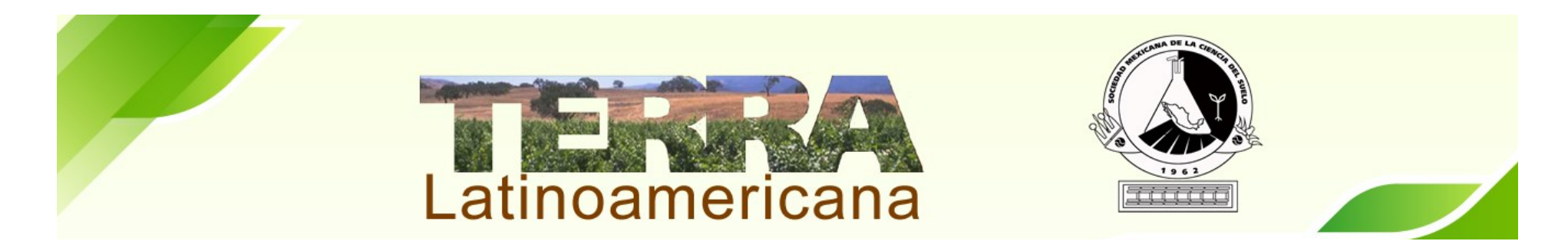

Teniendo las opiniones de los árbitros se puede elegir la decisión de Solicitar Revisiones, Aceptar Envío o Rechazar. **Aceptar Revisiones** se envía al siguiente paso de Editorial y Correcciones.

No publicable se rechaza el envío se envía correo al Autor de los motivos por los cuales se tomo la decisión.

| REVISTA TERRA LATINOAMERICANA | Tareas 3                                                                                                    |                                                       |                   |                            | 😒 Español (España)                   | Over el sitio    | 🛔 rmlopez |
|-------------------------------|----------------------------------------------------------------------------------------------------|-------------------------------------------------------|-------------------|----------------------------|--------------------------------------|------------------|-----------|
|                               | Envío Revisión Editorial Producción                                                                                                    |                                                       |                   |                            |                                      |                  | Ayuda     |
|                               | Ronda 1                                                                                                    |                                                       |                   |                            |                                      |                  |           |
|                               | <b>Estado de ronda 1</b><br>Envío aceptado.                                                                                                    |                                                       |                   |                            |                                      |                  |           |
|                               | Revisar archivos                                                                                                    |                                                       | Q Buscar          | Subir/Seleccionar archivos | Solicitar revisiones                 |                  |           |
|                               | Image: bit is a state of the state of the state |                                                       | marzo<br>31, 2020 | Texto del artículo         | Aceptar envío                        |                  |           |
|                               | Image: 6430-1         Texto del artículo, colores.rtf                                                                                                    |                                                       | marzo<br>31, 2020 | Texto del artículo         | No publicable                        |                  |           |
|                               |                                                                                                    |                                                       |                   |                            | Participantes                        | 4                | signar    |
|                               |                                                                                                    |                                                       |                   |                            | Editor/a de secciór                  | ı                |           |
|                               | Revisores/as                                                                                                    |                                                       |                   | Añadir revisor/a           | <ul> <li>M. en C. RosaMar</li> </ul> | ía López Atilano |           |
|                               | <ul> <li>Dra. Daulemys Batista Sanchez</li> </ul>                                                                                                    | <b>Completar</b><br>Recomendación: Aceptar este envío | Abrir             | Dar las<br>gracias         | Autor/a                              |                  |           |
|                               |                                                                                                    |                                                       |                   | al<br>revisor/a            | Terra Latinoamer                     | icana            |           |
|                               |                                                                                                    |                                                       |                   | Revertir<br>la<br>decisión |                                      |                  |           |

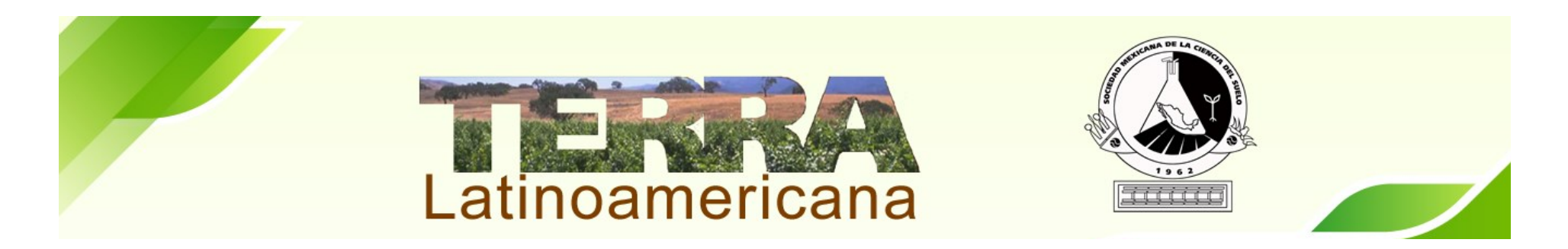

**Solicitar Revisiones** Antes de seleccionar esta opción es necesario subir los archivos con las recomendaciones de los árbitros (los documentos no deben información de cada arbitro).

| RICANA Tareas 3                                         |                                                       |          |                |            |                            | 📀 Español (España)                   | Ver el sitio     | 🛔 rmlopez |
|---------------------------------------------------------|-------------------------------------------------------|----------|----------------|------------|----------------------------|--------------------------------------|------------------|-----------|
| Revisar archivos                                        |                                                       | Q Busc   | ar S           | ubir/Selee | ccionar archivos           | Solicitar revisiones                 |                  |           |
| G429-1 Texto del artículo, prueba_autor.doc             |                                                       | m<br>31  | arzo<br>, 2020 | Texto      | del artículo               | Aceptar envío                        |                  |           |
| ► 🗟 6430-1 Texto del artículo, colores.rtf              |                                                       | m<br>31  | arzo<br>, 2020 | Texto      | del artículo               | No publicable                        |                  |           |
|                                                         |                                                       |          |                |            |                            | Participantes                        | A                | signar    |
|                                                         |                                                       |          |                |            |                            | Editor/a de secciór                  | ı                |           |
| Revisores/as                                            |                                                       |          |                |            | Añadir revisor/a           | M. en C. RosaMar                     | ía López Atilano |           |
| Dra. Daulemys Batista Sanchez                           | <b>Completar</b><br>Recomendación: Aceptar este envío | Abrir    |                |            | Dar las<br>gracias         | Autor/a                              |                  |           |
|                                                         |                                                       |          |                |            | al<br>revisor/a            | <ul> <li>Terra Latinoamer</li> </ul> | icana            |           |
|                                                         |                                                       |          |                |            | Revertir<br>la<br>decisión |                                      |                  |           |
|                                                         |                                                       |          |                |            |                            |                                      |                  |           |
| Revisiones                                              |                                                       |          | ۹              | Buscar     | Subir archivo              |                                      |                  |           |
| 6490-1         769-Texto del artículo-6429-1-4-20200331 | l.doc                                                 | ab<br>20 | oril 7,<br>)20 | Texto      | del artículo               |                                      |                  |           |
|                                                         |                                                       |          |                |            |                            |                                      |                  |           |
| Revisa las discusiones                                  |                                                       |          |                |            |                            |                                      | Añadir dis       | cusión    |

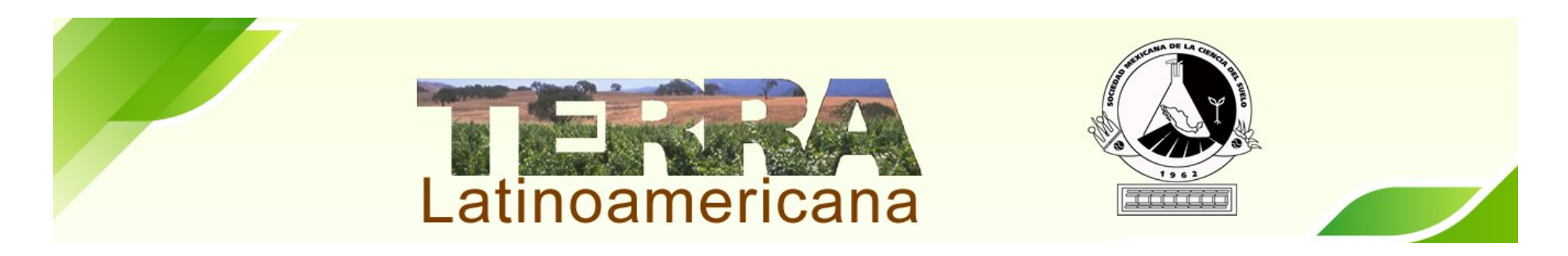

Cuando se da click en Solicitar Revisión se muestra una ventana con las siguientes opciones:

Notificar al autor/a de la necesidad de revisiones. Para que sean revisadas por el Editor de Sección.

Notificar al autor/a de la necesidad de revisiones que se someterán a otra ronda de revisión por pares. (En caso que los revisores soliciten una nueva revisión)

Elegir Enviar un correo electrónico de notificación al autor/a Terra Latinoamericana

Seleccionar los archivos: Son los que están los comentarios y se subieron en el anterior paso.

| REVISTA TERRA LATINOAMERICANA | Tareas 3                                 |                                                                                                    |                 |                                                      |
|-------------------------------|------------------------------------------|----------------------------------------------------------------------------------------------------|-----------------|------------------------------------------------------|
|                               |                                          | Solicitar revisiones                                                                                                    | ×               |                                                      |
|                               | Revisar archivos                         | Necesita una nueva ronda de revisión                                                                                                    |                 |                                                      |
|                               | ▶ 🕅 6429-1 Texto o                       | <ul> <li>Notificar al autor/a de la necesidad de revisiones.</li> <li>Notificar al autor/a de la necesidad de revisiones que se someterán a otra ronda de revisiones que se someterán a otra ronda de revisiones que se someterán a otra r</li></ul> | ón por pares.   | Aceptar envío                                        |
|                               | ► 🗟 6430-1 Texto d                       | Enviar correo electrónico                                                                                                    |                 | No publicable                                        |
|                               |                                          | <ul> <li>O No enviar correo electrónico de notificación</li> </ul>                                                                                                    |                 | Participantes Asignar                                |
|                               | Revisores/as                             | □ 10 B I U & ※ ↔ X ■ Upload ±                                                                                                    |                 | Editor/a de sección                                  |
|                               |                                          |                                                                                                    | ^               | <ul> <li>M. en C. RosaMaría López Atilano</li> </ul> |
|                               | <ul> <li>Dra. Daulemys Batist</li> </ul> | Terra Latinoamericana:                                                                                                    |                 | Autor/a                                              |
|                               |                                          | Hemos tomado una decisión sobre su envío a REVISTA TERRA LATINOAMERICANA, "Prueba"                                                                                                    | N3              | Terra Latinoamericana                                |
|                               |                                          | Nuestra decisión es:                                                                                                    |                 |                                                      |
|                               |                                          | M. en C. RosaMaría López Atilano                                                                                                    |                 |                                                      |
|                               |                                          | formato.ed.terra@amail.com                                                                                                    | ~               |                                                      |
|                               | Revisiones                               | + Añade las revisiones al correo electrónico                                                                                                    |                 |                                                      |
|                               | ▶ 🗟 6490-1 769-Tex                       | Seleccione los archivos de revisión para compartir con el autor/a. Q Busca                                                                                                    | r Subir archivo |                                                      |
|                               |                                          | D     6429-1     Texto del artículo, prueba_autor.doc     marz                                                                                                    | zo Texto del    |                                                      |
|                               |                                          | 31,                                                                                                    | artículo        |                                                      |
|                               | Revisa las discusior                     | 2020                                                                                                    |                 | Añadir discusión                                     |

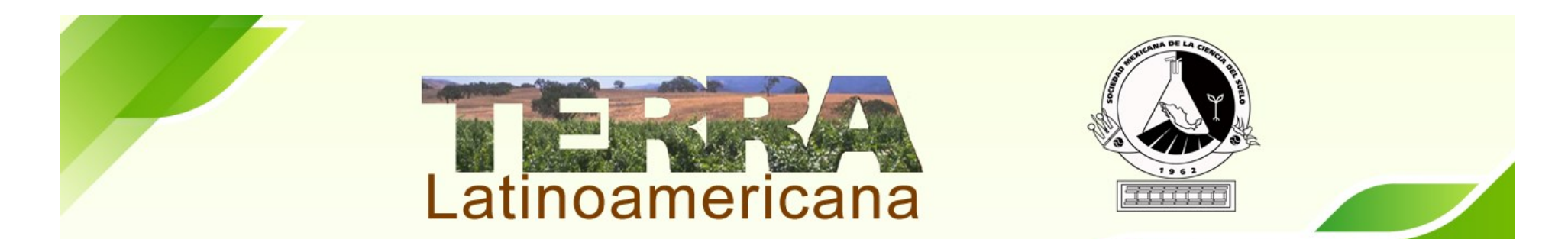

El autor/a subirá los cambios sugeridos del manuscrito en la sección de Revisa las Discusiones, para comprobar si cumple con lo solicitado y podrá pasar al siguiente paso.

| REVISTA TERRA LATINOAMERICANA | Tareas 3                                           |                                                       |             |                   |                            | Español (España)                     | 👁 Ver el sitio 🛛 🛔 rmlope              |
|-------------------------------|----------------------------------------------------|-------------------------------------------------------|-------------|-------------------|----------------------------|--------------------------------------|----------------------------------------|
| -                             | 6430-1 Texto del artículo, colores.rtf             |                                                       |             | marzo<br>31, 2020 | Texto del artículo         | No publicable                        |                                        |
|                               |                                                    |                                                       |             |                   |                            | Participantes<br>Editor/a de sección | Asignar                                |
|                               | Revisores/as                                       |                                                       |             |                   | Añadir revisor/a           | M. en C. RosaMar                     | a López Atilano                        |
|                               | <ul> <li>Dra. Daulemys Batista Sanchez</li> </ul>  | <b>Completar</b><br>Recomendación: Aceptar este envío | Abrir       |                   | Dar las<br>gracias         | Autor/a                              |                                        |
|                               |                                                    |                                                       |             |                   | al<br>revisor/a            | Terra Latinoamer                     | cana                                   |
|                               |                                                    |                                                       |             |                   | Revertir<br>la<br>decisión |                                      |                                        |
|                               |                                                    |                                                       |             |                   |                            |                                      |                                        |
|                               | Revisiones                                         |                                                       |             | C                 | Buscar Subir archivo       |                                      |                                        |
| -                             | ▶ 🗟 6490-1 769-Texto del artículo-6429-1-4-2020033 | 1.doc                                                 |             | abril 7,<br>2020  | Texto del artículo         |                                      |                                        |
| Г                             | Revisa las discusiones                             |                                                       |             | C                 | )e                         | Última respuesta                     | Añadir discusión<br>Respuestas Cerrado |
|                               |                                                    |                                                       | No hay artí | culos             |                            |                                      |                                        |

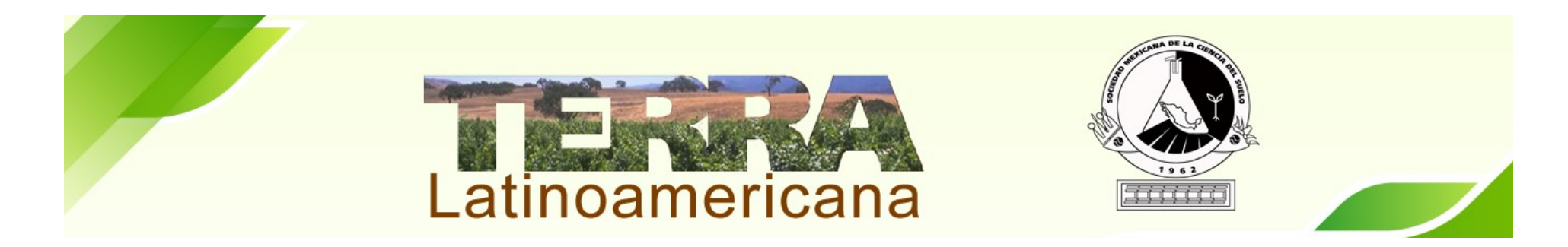

Antes de Aceptar el envío debe subir el archivo final listo para las Correcciones y Formato en la sección de Revisiones.

| RICANA | Tareas 3                                 |                                                |                   |                                  | Español (España)                      | Ver el sitio                          | 占 rmlop |
|--------|------------------------------------------|------------------------------------------------|-------------------|----------------------------------|---------------------------------------|---------------------------------------|---------|
|        | Revisar archivos                         |                                                | Q Buscar          | Subir/Seleccionar archivos       | Solicitar revisiones                  |                                       |         |
|        | ► 🗟 6429-1 Texto del artículo, prueba_au | tor.doc                                        | marzo<br>31, 2020 | Texto del artículo               | Aceptar envío                         |                                       |         |
|        | G430-1 Texto del artículo, colores.rtf   |                                                | marzo<br>31, 2020 | Texto del artículo               | No publicable                         |                                       |         |
|        |                                          |                                                |                   |                                  | Participantes                         | ,                                     | signar  |
|        |                                          |                                                |                   |                                  | Editor/a de sección                   | i i i i i i i i i i i i i i i i i i i |         |
| Rev    | Revisores/as                             |                                                | Añadir revisor/a  | M. en C. RosaMaría López Atilano |                                       |                                       |         |
|        | Dra. Daulemys Batista Sanchez            | Completar<br>Recomendación: Aceptar este envío | Abrir             | Dar las<br>gracias               | Autor/a                               |                                       |         |
|        |                                          |                                                |                   | al<br>revisor/a                  | <ul> <li>Terra Latinoameri</li> </ul> | icana                                 |         |
|        |                                          |                                                |                   | Revertir<br>la<br>decisión       |                                       |                                       |         |
|        |                                          |                                                |                   |                                  |                                       |                                       |         |
|        | Revisiones                               |                                                |                   | Q Buscar Subir archivo           |                                       |                                       |         |
|        | ▶ 🔂 6490-1 769-Texto del artículo-6429-1 | -4-20200331.doc                                | abril 7,<br>2020  | Texto del artículo               |                                       |                                       |         |

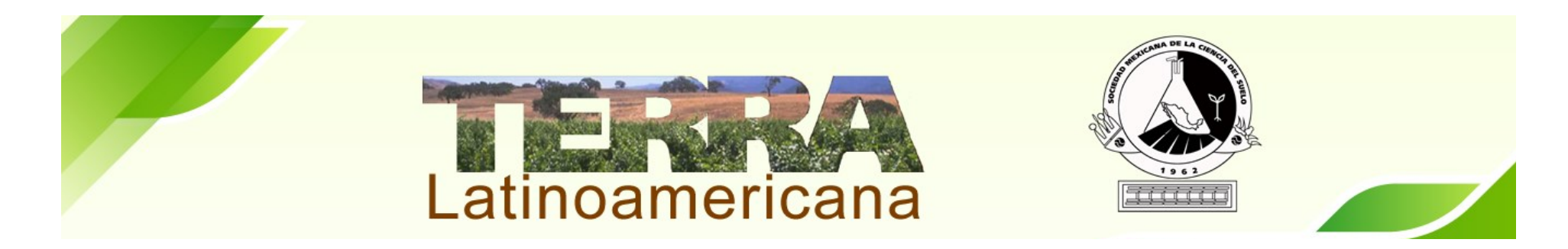

Se envía notificación al autor/a, para que se entere que se cumple el proceso de revisión y continua con las Correcciones de Originales.

No es necesario seleccionar un archivo.

| REVISTA TERRA LATINOAMERICANA | Tareas 3                     | Aceptar envío                                                                                                    |                      | ×                     |  | Español (España)                       | ⊛ Ver el sitio | ≜ rmlope |
|-------------------------------|------------------------------|----------------------------------------------------------------------------------------------------|----------------------|-----------------------|--|----------------------------------------|----------------|----------|
|                               | tonda 1<br>Estado de ronda 1 | Enviar correo electrónico  Enviar un correo electrónico de notificación al autor/a Terra Latinoamericana  No enviar correo electrónico de notificación |                      |                       |  |                                        |                |          |
|                               | Envío aceptado.              | D D B I U & ☆ ☆ ☆ Dupload +<br>Estimado(a) Terra Latinoamericana:                                                                                      |                      | ^                     |  |                                        |                |          |
| R                             | evisar archivos              | Se ha tomado una decisión sobre su envío a la Revista REVISTA TERRA LATINOAME                                                                          | ERICANA, "Pru        | ieba".                |  | Solicitar revisiones                   |                |          |
| •                             | 🖻 6430-1 Texto d             | Cordialmente:                                                                                                    |                      | v                     |  | No publicable                          |                |          |
| R                             | evisores/as                  | + Añade las revisiones al correo electrónico                                                                                                    |                      |                       |  | Editor/a de sección                    |                |          |
|                               | Dra. Daulemys Batist         | Seleccione los archivos de revisión para compartir con el autor/a.                                                                                     | Q Buscar             | Subir archivo         |  | Autor/a                                |                |          |
|                               |                              | ► 🔲 🗟 6429-1 Texto del artículo, prueba_autor.doc                                                                                                    | marzo<br>31,<br>2020 | Texto del<br>artículo |  | <ul> <li>Terra Latinoamerio</li> </ul> |                |          |
|                               |                              | a 6430-1 Texto del artículo, colores.rtf                                                                                                    | marzo<br>31,<br>2020 | Texto del<br>artículo |  |                                        |                |          |
| R                             | levisiones                   | ► 🗋 📓 6490-1 769-Texto del artículo-6429-1-4-20200331.doc                                                                                              | abril 7,             | Texto del             |  |                                        |                |          |

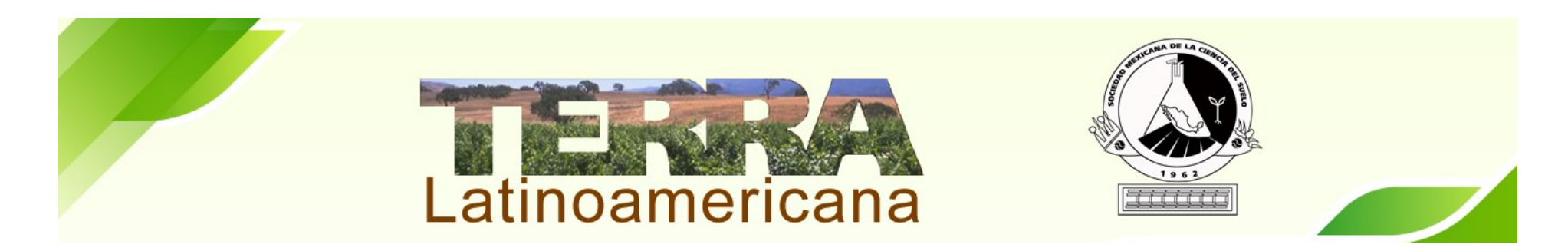

Seleccione el archivo que fue corregido y sea el último revisado. Para finalizar dar click en Registrar Decisión Editorial.

| NOAMERICANA Tareas 3                 |                               |                                                |                |            |                            | Español (España)                       | Ø Ver el sitio | 🛔 rmlopez |
|--------------------------------------|-------------------------------|------------------------------------------------|----------------|------------|----------------------------|----------------------------------------|----------------|-----------|
| Ronda 1                              | Aceptar envío                 |                                                |                |            | ×                          |                                        |                |           |
|                                      | Seleccione los archivos que d | lesea mover a la fase Corrección o             | le originales. |            |                            |                                        |                |           |
| Estado de ronda 1<br>Envío aceptado. | Revisiones                    |                                                |                |            | Q Buscar                   |                                        |                |           |
|                                      | ► 🗹 🔛 6490-1 <b>769</b>       | -Texto del artículo-6429-1-4-20200             | 331.doc        | abril<br>7 | Texto del                  |                                        |                |           |
| Revisar archivos                     |                               |                                                |                | 2020       |                            | Solicitar revisiones                   |                |           |
| ► 🗟 6429-1 Texto de                  |                               |                                                |                |            |                            | Aceptar envío                          |                |           |
| ► 🗟 6430-1 Texto de                  | Registrar decisión editorial  | Previo: notificación del autor/a               | Cancelar       |            |                            | No publicable                          |                |           |
|                                      |                               |                                                |                |            |                            | Participantes                          |                |           |
|                                      |                               |                                                |                |            |                            | Editor/a de sección                    |                |           |
| Revisores/as                         |                               |                                                |                |            |                            | <ul> <li>M. en C. RosaMaría</li> </ul> |                |           |
| Dra. Daulemys Batista                |                               | Completar<br>Recomendación: Aceptar este envío |                |            | Dar las<br>gracias         | Autor/a                                |                |           |
|                                      |                               |                                                |                |            | al<br>revisor/a            | Terra Latinoamerio                     |                |           |
|                                      |                               |                                                |                |            | Revertir<br>la<br>decisión |                                        |                |           |
|                                      |                               |                                                |                |            |                            |                                        |                |           |
| Revisiones                           |                               |                                                |                |            |                            |                                        | - 03           | 24 n. m.  |

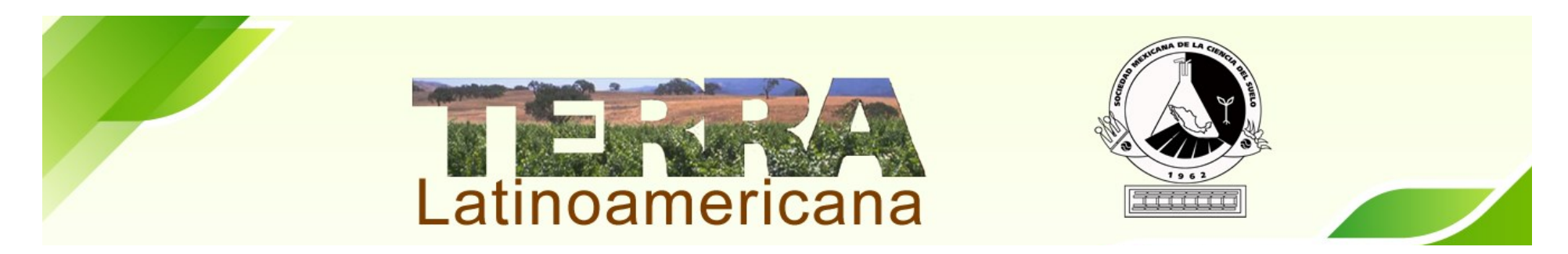

A continuación agregaremos al Corrector de Originales para que comiencen los trabajos con la Edición del artículo. Dar click en Seleccione Asignar Participantes

| REVISTA TERRA LATINOAMER | ICANA Tareas 3                                                         |                                     |                                      | 😌 Español (España) 🛛 👁                     | Ver el sitio 🛛 🛔 rmlopez |
|--------------------------|------------------------------------------------------------------------|-------------------------------------|--------------------------------------|--------------------------------------------|--------------------------|
| Envíos                   | Prueba<br>Terra Latinoamericana<br>Envío Revisión Editorial Producción |                                     |                                      |                                            |                          |
|                          |                                                                        |                                     |                                      | Environmentatión                           | Ayuda                    |
|                          | Borradores finales                                                     | Q Buscar Subir/Seleccionar archivos | Enviar a production                  |                                            |                          |
|                          | ► 🗟 6431-1 Texto del artículo, prueba_autor.doc                        |                                     | marzo Texto del artículo<br>31, 2020 | Participantes                              | Asignar                  |
|                          |                                                                        |                                     |                                      | Editor/a de sección                        |                          |
|                          |                                                                        |                                     |                                      | <ul> <li>M. en C. RosaMaría Lóp</li> </ul> | ez Atilano               |
|                          | Discusiones de corrección                                              |                                     | Añadir discusión                     | Corrector/a de estilo                      |                          |
|                          | Nombre                                                                 | De                                  | Última respuesta Respuestas Cerrado  | 1                                          |                          |
|                          | [Terra] Solicitud de corrección                                        | bmurillo04<br>2020-04-02 10:06      | - 0 🗆                                | Autor/a                                    |                          |
|                          |                                                                        |                                     |                                      | <ul> <li>Terra Latinoamericana</li> </ul>  |                          |
|                          | Corregido                                                              |                                     | Q Buscar Subir/Seleccionar archivos  |                                            |                          |
|                          | G432-1 Texto del artículo, prueba_autor.doc                            |                                     | marzo Texto del artículo<br>31, 2020 |                                            |                          |

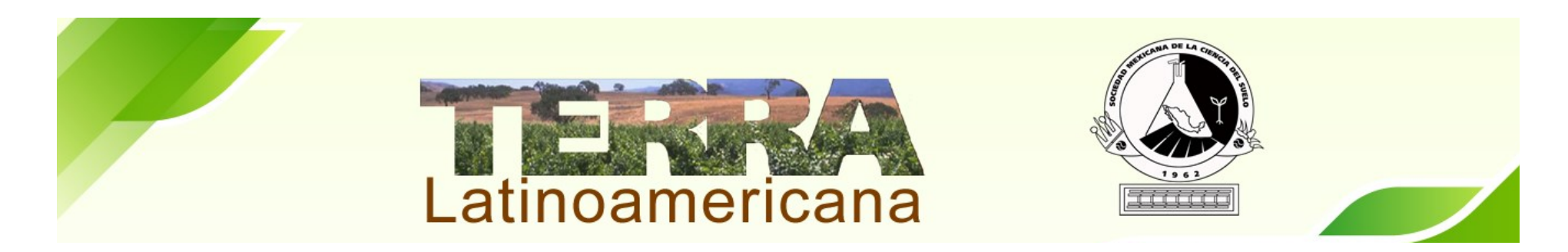

Seleccionar Corrector/a de estilo y presionamos el botón de Buscar. Presionar el Circulo para elegir a M. en C. Rosa María López Atilano. Elegir Mensaje Predefinido: Solicitud de Corrección

| REVISTA TERRA LATINOAMER | ICANA Tareas 3                         |                                                                                                    | 🛛 Español (España) 💿 Ver el siti                    | o 🛔 rmlope |
|--------------------------|----------------------------------------|----------------------------------------------------------------------------------------------------|-----------------------------------------------------|------------|
| Envíos                   | <b>Prueba</b><br>Terra Latinoamericana | Encontrar un usuario/a Corrector/a de estilo                                                                                |                                                     |            |
|                          | Envío Revisión                         | Buscar                                                                                                    |                                                     | 🖲 Ayuda    |
|                          |                                        | Nombre                                                                                                    |                                                     |            |
|                          | Borradores finales                     | O Patrick Bennett Weill                                                                                                    | Enviar a producción                                 |            |
|                          | ► 🗟 6431-1 Texto d                     | O Dr. Miguel Víctor Córdoba Matson                                                                                          | Participantes                                       | Asignar    |
|                          |                                        | O Dra. Mariana Díaz Santana Iturrios                                                                                        | Editor/a de sección                                 |            |
|                          |                                        | O M. en C. Diana Leticia Dorantes Salas                                                                                     | <ul> <li>M. en C. PosaMaría Lónez Atilan</li> </ul> |            |
|                          | Discusiones de corr                    | O M. en C. Raquel Inés Enríquez Espinosa                                                                                    | Corrector/o do octilo                               |            |
|                          | Nombre                                 | O Mtra. Diane Fumiko Miyoshi Udo                                                                                            |                                                     |            |
|                          | • [Terra] Solicitud de c               | 6 de 6 elementos                                                                                                    | Autor/a                                             | 0          |
|                          |                                        |                                                                                                    | <ul> <li>Terra Latinoamericana</li> </ul>           |            |
|                          |                                        |                                                                                                    |                                                     |            |
|                          | Corregido                              | Elija un mensaje predefinido que vaya a utilizar o rellene el formulario siguiente.                                         |                                                     |            |
|                          | 🕨 🗟 6432-1 Texto d                     | [Terra] Solicitud de corrección                                                                                             |                                                     |            |
|                          |                                        | Mensaje                                                                                                    |                                                     |            |
|                          |                                        | D         ID         B         I         U         ∅         ※         SZ         Image: Upload         ±           NOMBRE: |                                                     |            |

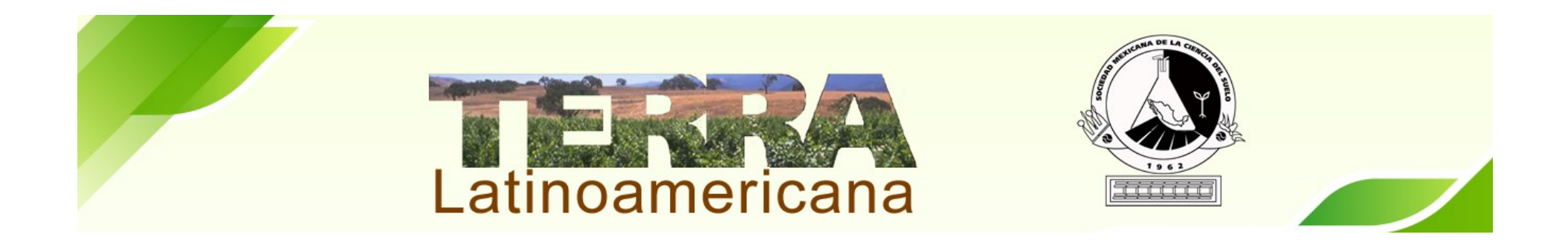

## Su participación como Editor de Sección en el artículo asignado ha concluido.

Agradecemos el apoyo y tiempo de dedicación a la Revista Terra Latinoamericana.